# MANUAL DE INSTALACIÓN

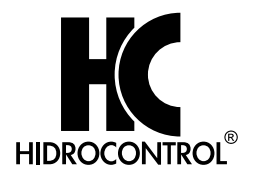

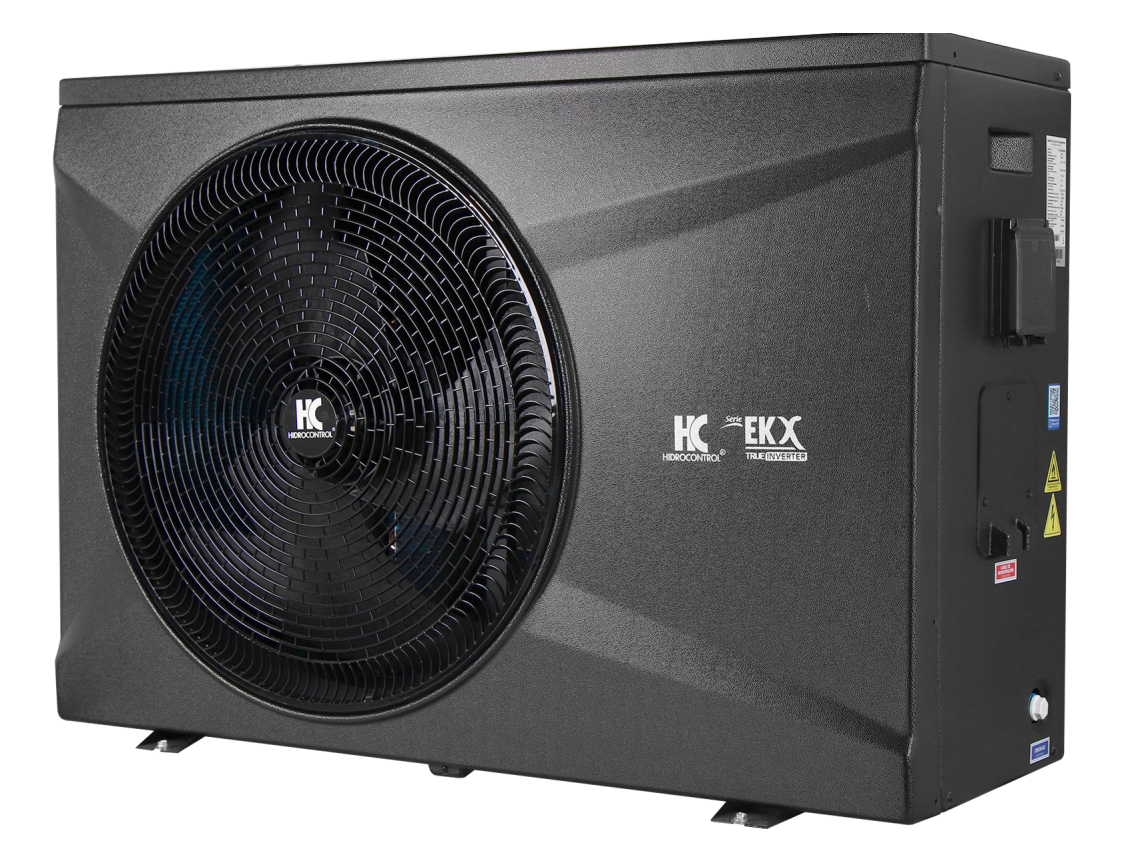

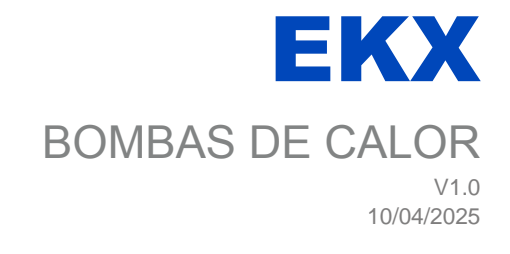

#### Resumen

#### MANUAL DE INSTALACIÓN

Agradecemos su preferencia al adquirir nuestras bombas de calor marca HIDROCONTROL serie EKX. Con la ayuda de este manual de instrucciones usted podrá realizar una correcta instalación y operación de este producto, por lo cual le recomendamos seguir las indicaciones que aquí se incluyen. Conserve en un lugar seguro este manual para futuras consultas.

Copyright © 2025 HIDROCONTROL©

## Tabla de contenidos

| 1. INTRODUCCIÓN                                             | 4  |
|-------------------------------------------------------------|----|
| 2. SEGURIDAD                                                | 4  |
| 3. ACCESORIOS                                               | 5  |
| 3.1. PARTES DE LA BOMBA                                     | 5  |
| 4. REQUERIMIENTOS PARA LA INSTALACIÓN DE LA BOMBA DE CALOR  | 6  |
| 4.1. UBICACIÓN DE LA INSTALACIÓN (LISTO)                    | 6  |
| 4.2. ESPECIFICACIÓN DEL INTERRUPTOR Y CABLES                | 6  |
| 5. INSTALACIÓN                                              | 7  |
| 5.1. DIAGRAMA PARA LA CONEXIÓN DE LAS TUBERÍAS              | 7  |
| 5.2. CABLEADO                                               | 8  |
| 5.3. DIAGRAMA DEL CABLEADO ELÉCTRICO                        | 8  |
| 6. DESCRIPCIÓN DEL PANEL DE CONTROL                         | 9  |
| 7. INSPECCIÓN ANTES DE LA PUESTA EN MARCHA                  | 10 |
| 8. INSTRUCCIONES Y MODOS DE OPERACIÓN                       | 11 |
| 8.1. ENCENDIDO/APAGADO Y FUNCIÓN DE BLOQUEO                 | 11 |
| 8.2. SELECCIÓN DE MODO                                      | 11 |
| 8.3. INDICADOR DE FUNCIONAMIENTO DE COMPONENTES PRINCIPALES | 12 |
| 8.4. AJUSTE DE TEMPORIZADOR                                 | 12 |
| 8.5. FUNCIÓN DE NAVEGACIÓN                                  | 13 |
| 9. CONECTIVIDAD WIFI                                        | 13 |
| 9.1. PASOS PARA ESTABLECER LA CONEXIÓN WI-FI                | 14 |
| 9.2. PASOS PARA LA UTILIZACIÓN DE LA APLICACIÓN SMART LIFE  | 15 |
| 10. MANTENIMIENTO                                           | 22 |
| 11. POSIBLES ANOMALÍAS - CAUSAS - SOLUCIONES                | 22 |
| 12. PARÁMETROS                                              | 23 |
| 12.1. LISTA DE PARÁMETROS                                   | 23 |
| 13. CÓDIGOS DE FALLA                                        | 29 |

# 1. INTRODUCCIÓN

Gracias por seleccionar nuestra bomba de calor marca HIDROCONTROL serie EKX.

Lo invitamos a leer el siguiente manual.

Este manual brinda información sobre: instalación, funcionamiento, operación y precauciones generales.

## 2. SEGURIDAD

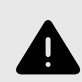

## **ADVERTENCIAS**

- 1. No utilice este equipo en otras aplicaciones que no sea para regular la temperatura del agua de la piscina.
- 2. No aplique peso de otros sistemas de tuberías en las conexiones de entrada y salida.
- 3. No coloque objetos que bloqueen la salida y entrada de aire del equipo, prohibido desmontar el ventilador. Apague el interruptor principal antes de realizar cualquier intervención al equipo.
- 4. Desconecte la energía inmediatamente si algo anormal ocurre, como algún sonido extraño, olor, humo, fugas de refrigerante y contacte a su distribuidor autorizado.
- 5. No almacene combustible o material inflamable cerca del equipo.

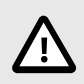

## PRECAUCIONES

- 1. El equipo debe ser instalado por un técnico calificado, para prevenir fugas de agua, descargas eléctricas o incendios. Verifique la conexión a tierra; si la conexión a tierra no se realiza correctamente, puede causar una descarga eléctrica.
- 2. La aplicación debe de cumplir con lo necesario para asegurar una correcta instalación y operación del producto.
- 3. Si se corta la alimentación mientras el equipo está operando este continuará automáticamente cuando la alimentación se restablezca. Antes de desenergizar el equipo asegúrese que está en modo apagado (OFF).
- 4. Si el equipo permanecerá desenergizado por un largo período, recomendamos drenar el agua de las tuberías y del interior de la bomba de calor.
- 5. La red hidráulica entre la piscina y la bomba de calor debe tener una longitud 10 m, ya que de lo contrario no se podrá asegurar el correcto calentamiento del agua.
- 6. Asegúrese que el aire de salida no lastime a ninguna persona, animal o planta.

## 3. ACCESORIOS

La bomba de calor incluye los siguientes accesorios:

#### Modelo EKX

- 1 Controlador cableado
- 1 Tubería de drenaje
- 1 Conector de tubería de drenaje
- 4 Gomas amortiguadoras
- 1 Unidad de bomba de calor

#### Para que el sistema funcione, se requieren los siguientes componentes instalados.

- Bomba de agua
- Sistema de Filtrado
- Sistema de tubería para agua

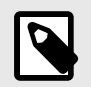

## NOTA

Los tipos y la cantidad de tuberías de agua, válvulas, equipos de filtrado y equipos de esterilización utilizados para el sistema de calefacción/circulación de la piscina dependen del diseño del proyecto. No recomendamos instalar calentadores eléctricos auxiliares en los sistemas eléctricos auxiliares.

## 3.1. PARTES DE LA BOMBA

EKX

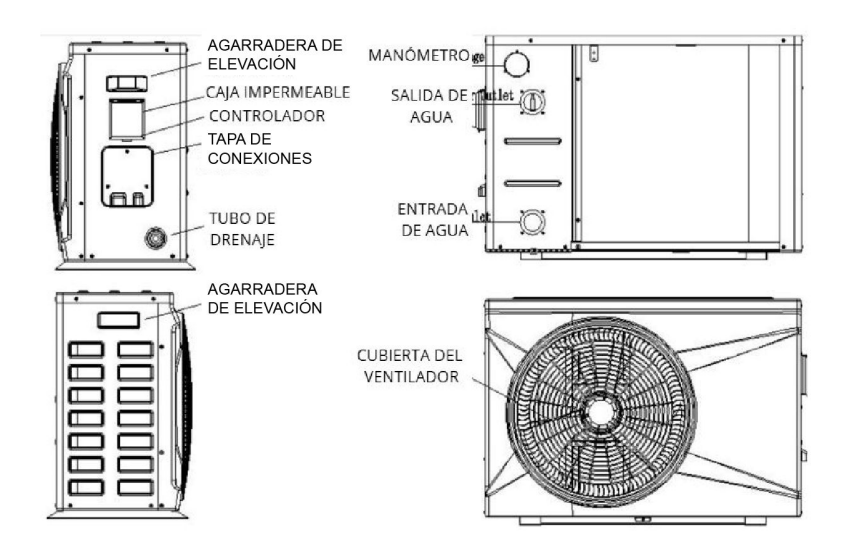

## 4. REQUERIMIENTOS PARA LA INSTALACIÓN DE LA BOMBA DE CALOR

## 4.1. UBICACIÓN DE LA INSTALACIÓN (LISTO)

- 1. La bomba de calor debe instalarse en un lugar con buena ventilación.
- 2. Asegúrese que la bomba esté firmemente fijada al concreto o al soporte según sea el caso.
- No almacene objetos cerca de la entrada y salida de ventilación, ya que estos pueden bloquear la circulación del aire. Respete las distancias mostradas en el siguiente diagrama para evitar una afectación en la eficiencia de la bomba.

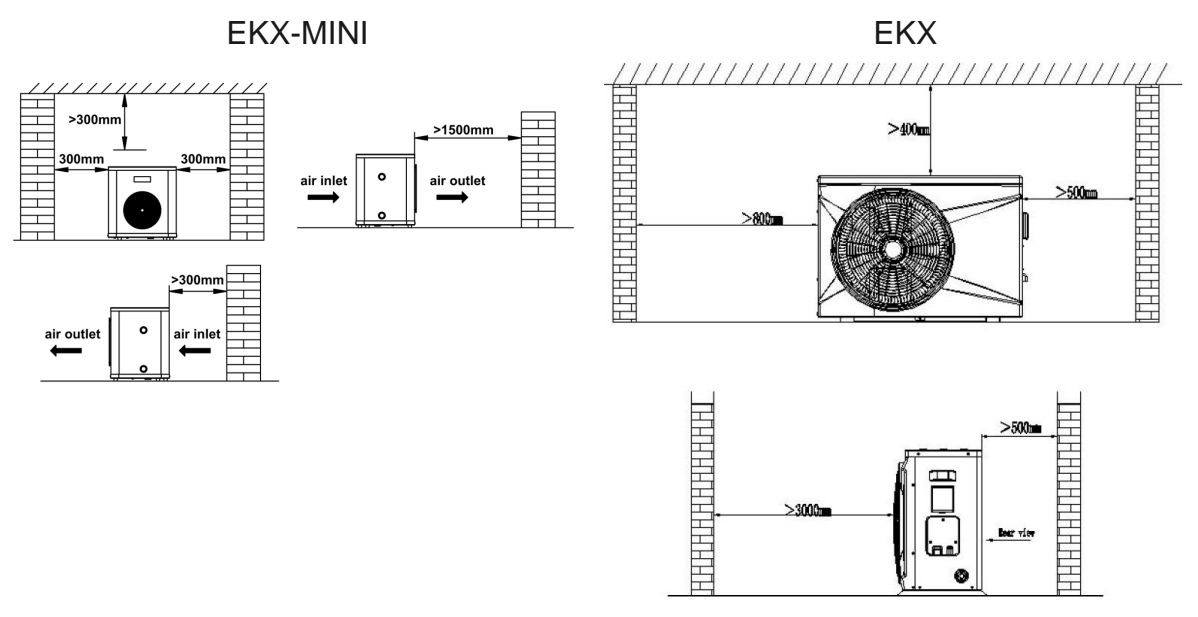

4. Para drenar el agua condensada utilice los accesorios incluidos en la bomba. Inserte la boquilla de drenado en el orificio que se encuentra debajo de la bomba y después conecte el tubo de drenado hacia una salida de drenaje.

## 4.2. ESPECIFICACIÓN DEL INTERRUPTOR Y CABLES

| MODELO                              |                                           | EK14X | EK26X | EK32X | EK44X | EK58X | EK71X | EK95X | EK119X |
|-------------------------------------|-------------------------------------------|-------|-------|-------|-------|-------|-------|-------|--------|
| Interruptor Termomagnético          | Corriente nominal (A)                     | 4.7   | 7.3   | 8.3   | 10.2  | 12.0  | 14.7  | 20.4  | 30.0   |
|                                     | Corriente nominal de acción residual (mA) | 30    |       |       |       |       |       |       |        |
| Calibre cable de alimentación (AWG) |                                           | 3X16  | 3x16  | 3x16  | 3x14  | 3x14  | 3x12  | 3x12  | 5x14   |

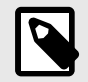

## NOTA

Esta información indicada es considerando una distancia de 10 m. Para una distancia mayor, sobredimensione el calibre del cable.

# 5. INSTALACIÓN

## 5.1. DIAGRAMA PARA LA CONEXIÓN DE LAS TUBERÍAS

Evite que el aire, el polvo y otros materiales entren en las tuberías de agua.

Fije todo el sistema antes de instalar las tuberías de agua.

Las tuberías de entrada y salida de agua deben estar protegidas con una capa de aislamiento.

Asegúrese de que haya un flujo de agua estable para evitar una restricción excesiva.

No manipule, mueva ni levante la unidad sosteniéndola por las tuberías de entrada y salida de agua; use únicamente las agarraderas laterales.

Al conectar las tuberías de entrada y salida de agua, utilice dos llaves para ajustar ambas partes y asegúrese de que las tuberías no se tuerzan.

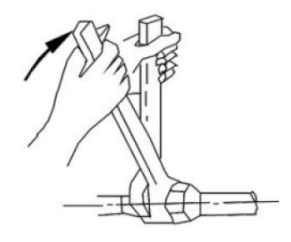

La imagen a continuación es un diagrama de referencia para la instalación de la bomba de calor serie EKX.

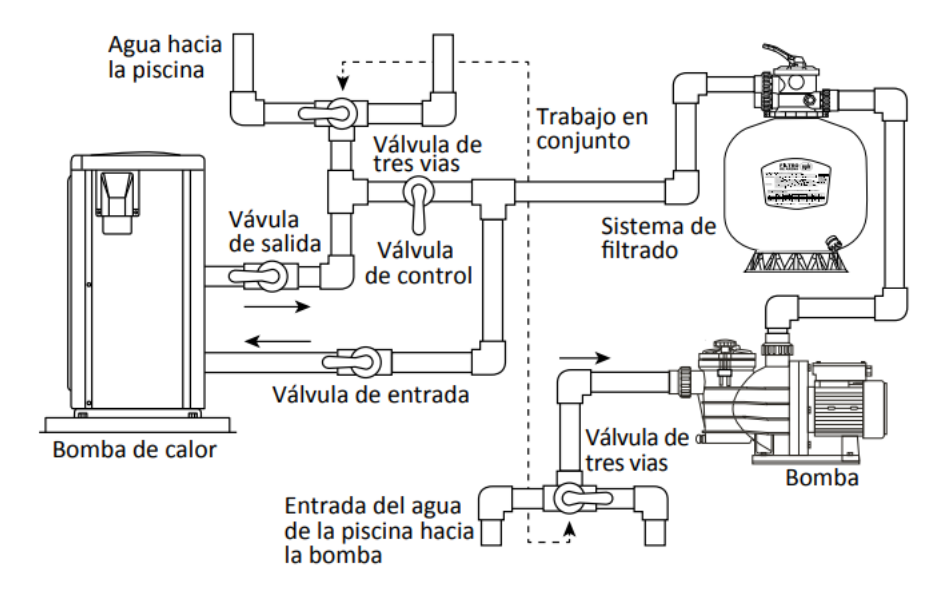

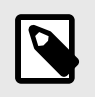

#### NOTA

La bomba de calor serie EKX debe estar conectada a una tierra física efectiva.

## 5.2. CABLEADO

- 1. Asegúrese que el voltaje de alimentación cumpla con la tensión nominal del equipo. Verifique que exista una buena conexión a tierra.
- 2. El cableado debe realizarse por un técnico calificado siguiendo el diagrama del circuito.
- 3. Asegúrese que el interruptor termomagnético cumpla con las especificaciones necesarias de capacidad.
- 4. Los cables de alimentación y de señal debe de estar propiamente instalados para evitar afectaciones entre fuerza y control.

## 5.3. DIAGRAMA DEL CABLEADO ELÉCTRICO

Conexión con una motobomba de filtrado

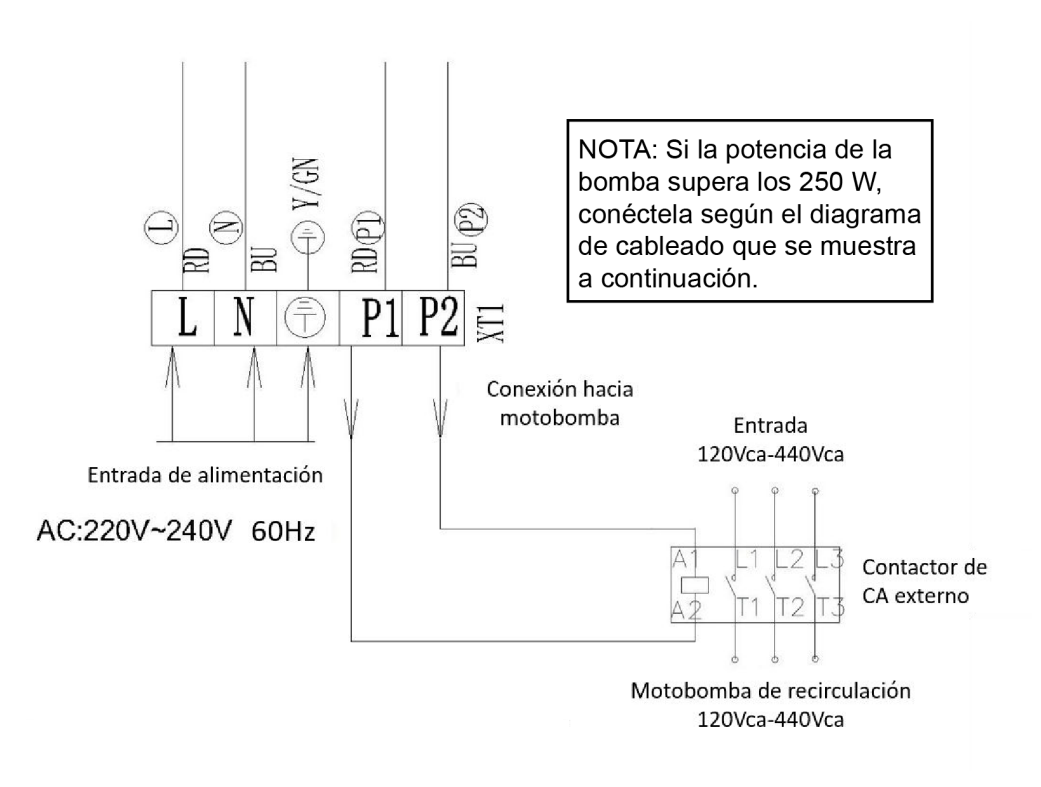

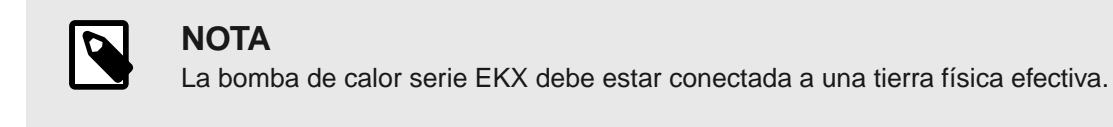

# 6. DESCRIPCIÓN DEL PANEL DE CONTROL

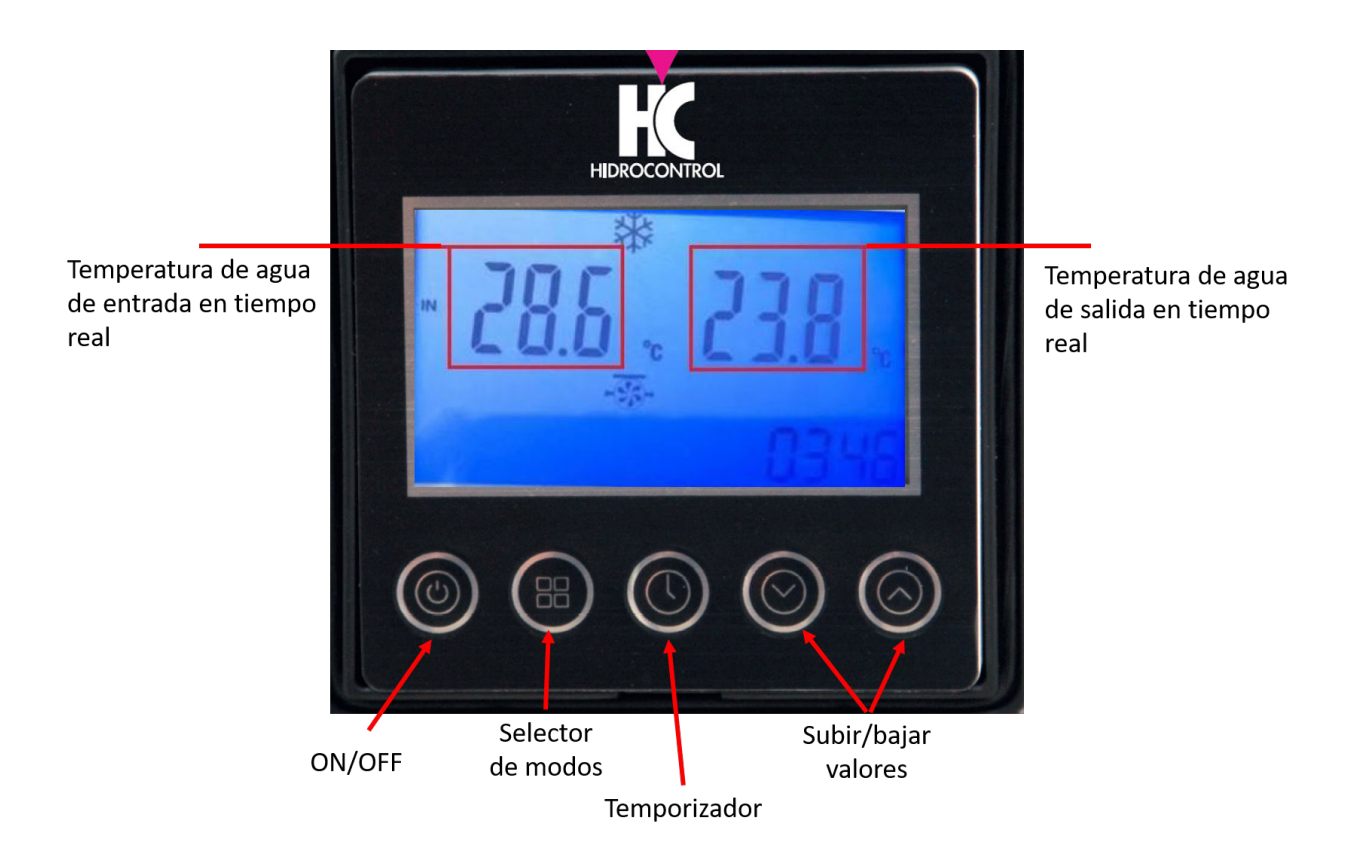

| BOTON      | DESCRIPCIÓN       | FUNCIÓN                                                                           |
|------------|-------------------|-----------------------------------------------------------------------------------|
|            | ON / OFF          | Presione este botón para encender o apagar la<br>bomba de calor                   |
|            | SELECTOR DE MODOS | Selecciona los diferentes modos de operación                                      |
|            | TEMPORIZADOR      | Ajusta los valores de temporizador                                                |
| $\bigcirc$ | ARRIBA / ABAJO    | Presionando este botón puede seleccionar<br>alguna opción en los diferentes menús |

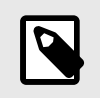

### NOTA

• La temperatura de la salida del agua que se muestra en la pantalla del panel de control generalmente es 1 o 2 °C más que la de temperatura de entrada.

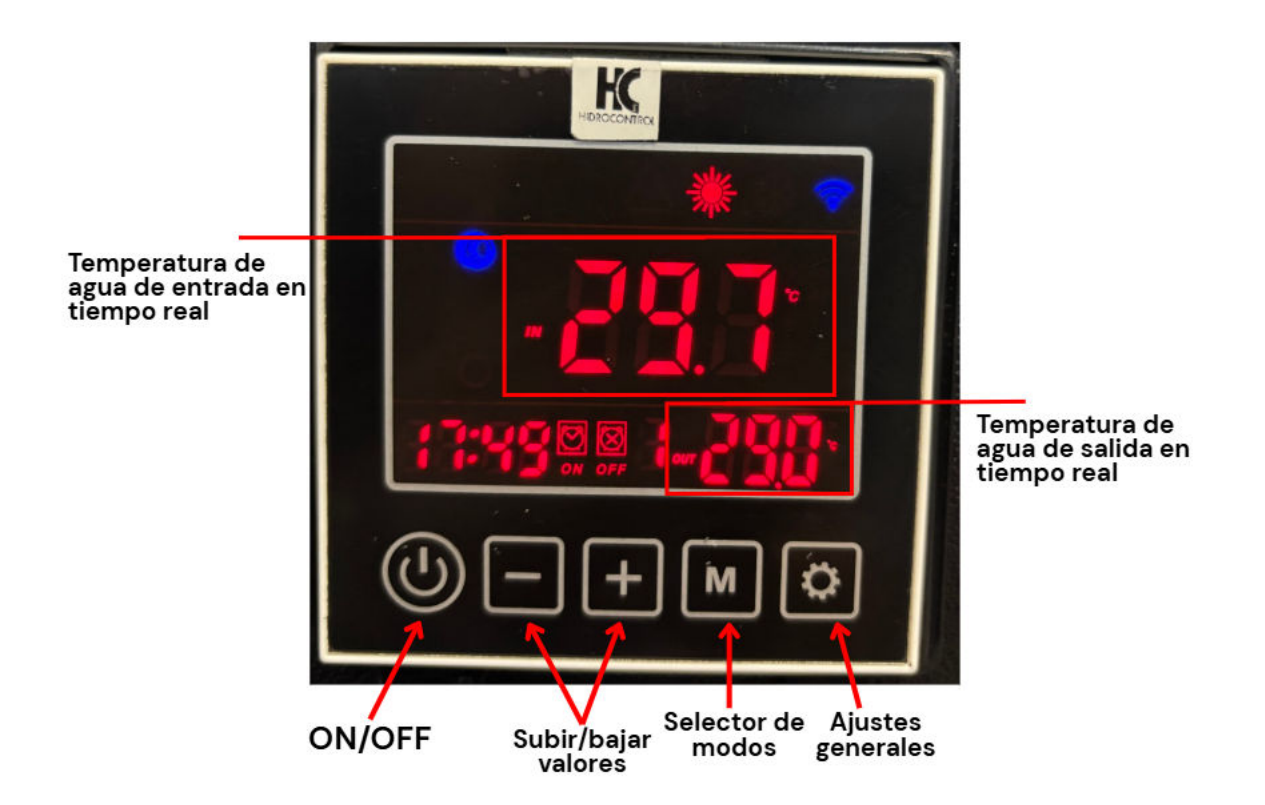

| BOTON | DESCRIPCIÓN       | FUNCIÓN                                                                           |
|-------|-------------------|-----------------------------------------------------------------------------------|
|       | ON / OFF          | Presione este botón para encender o apagar la bomba de calor                      |
| +     | ARRIBA / ABAJO    | Presionando este botón puede seleccionar alguna opción en los diferentes menús    |
| м     | SELECTOR DE MODOS | Selecciona los diferentes modos de operación                                      |
| \$    | AJUSTES GENERALES | Revise ajustes de la bomba referentes a parámetros o códigos de falla de la misma |

## 7. INSPECCIÓN ANTES DE LA PUESTA EN MARCHA

- 1. Revise toda la instalación del equipo y las conexiones de las tuberías de acuerdo al diagrama de conexión de las tuberías.
- 2. Revise el cableado eléctrico y conexión a tierra de acuerdo al diagrama.
- 3. Asegúrese de que el interruptor principal este apagado.
- 4. Revise la salida y entrada de aire del ventilador

## 8. INSTRUCCIONES Y MODOS DE OPERACIÓN

### 8.1. ENCENDIDO/APAGADO Y FUNCIÓN DE BLOQUEO

Pasos para encender/apagar

- Presiona ligeramente este botón 0 una vez para encender o apagar la bomba de calor.
- Si estás en el menú principal, presiona el botón <sup>(1)</sup> para apagar la bomba de calor. Si estás en otros menús, presiona el botón <sup>(1)</sup> para regresar al menú principal.

#### Pasos para bloquear/desbloquear

- (Bloqueo): El controlador se bloqueará al mantener presionado el botón () durante 3 segundos o si permanece en espera durante 60 segundos. (Propósito: evitar que los niños lo manipulen). Cuando el controlador está bloqueado, no responde a ninguna operación. (El controlador está bloqueado si el ícono
   está encendido).
- (Desbloqueo): Mantén presionado el botón <sup>(III)</sup> durante 3 segundos para cambiar el estado de bloqueado ha desbloqueado. Después de esta operación, el controlador responderá normalmente a cualquier función.

## 8.2. SELECCIÓN DE MODO

- Modo de Ahorro de Energía: Selecciona el Modo de Ahorro de Energía para que la bomba de calor funcione a la velocidad más baja.
- Modo Calefacción: Selecciona el Modo Calefacción para calentar el agua hasta alcanzar la temperatura configurada.
- Construction Modo de Trabajo Potente: Selecciona el Modo de Trabajo Potente para operar a la máxima capacidad y alcanzar la temperatura del agua establecida en el menor tiempo posible.
- 11 Modo de Calefacción con Ahorro de Energía
- 💬 🗱 Modo de Calefacción Potente
- Modo de Enfriamiento: Selecciona el Modo de Enfriamiento para enfriar el agua hasta la temperatura configurada.
- Modo de Descongelamiento: La bomba de calor funcionará con mayor eficiencia económica si el Modo de Descongelamiento se activa automáticamente o manualmente por el sistema.
- A Modo de Calentamiento de Agua: Este modo se utiliza únicamente en equipos con funciones de calefacción/enfriamiento y agua caliente.
- Modo Automático
- Di Funcionamiento del Compresor de la Bomba de Calor
- A Funcionamiento del Calentador Eléctrico
- <sup>(S)</sup> Funcionamiento de la Bomba de Agua
- 🔱 Funcionamiento de la Válvula de 4 Vías
- IN Temperatura de Entrada de Agua
- SFuncionamiento del Ventilador de la Bomba de Calor

#### Pasos de operación

• Verifica el estado del ícono 🗟 (el controlador está bloqueado si el ícono 🗟 está encendido).

- Mantén presionado el botón <sup>(IIII</sup>) durante 3 segundos para cambiar el estado de bloqueado ha desbloqueado. Con esta operación, el controlador podrá responder a cualquier otra función.
- Paso 3: Mantén presionado durante 3 segundos para seleccionar modos. Aparecerán en el siguiente orden: Modo de Calefacción con Ahorro de Energía → Modo de Calefacción Potente → Modo de Enfriamiento (Nota: los menús de modo pueden variar según el producto).

## 8.3. INDICADOR DE FUNCIONAMIENTO DE COMPONENTES PRINCIPALES

- Di Funcionamiento del Calentador Eléctrico
- A Funcionamiento de la Bomba de Agua
- Suncionamiento de la Válvula de 4 Vías
- 🕂 Temperatura de Entrada de Agua
- 5 Funcionamiento del Ventilador de la Bomba de Calor

## 8.4. AJUSTE DE TEMPORIZADOR

- Configuración de temporizador de múltiples fases
- Of Temporizador ENCENDIDO/APAGADO
- 88-88 Tiempo

#### Pasos para la configuración del tiempo

- Ingresa a la función de configuración del "hora" después de presionar en el menú principal. El icono de "hora" parpadeará en ese momento.
- La configuración se guardará en el controlador después de presionar 🕓 cuando se haya terminado la configuración de la "hora".
- Ingresa a la función de configuración del "minuto" en el menú principal después de haber configurado la "hora". El "minuto" parpadeará en ese momento 3939. Presiona ○ o ○ para configurar el "minuto".
- La configuración se guardará en el controlador después de presionar <sup>(C)</sup> cuando se haya terminado la configuración del "minuto".

#### Pasos para la operación del temporizador

#### Configuración del temporizador de fase 1 (encendido/apagado):

- Mantén presionado () durante 3 segundos hasta que el ícono 1° #888 se ilumine, lo que indica que se ha ingresado a la función de configuración del temporizador de la primera fase. El "hora" parpadeará 8888.
- Presiona o para configurar el valor de "hora" cuando este parpadee ####. La configuración se guardará en el controlador después de presionar cuando se haya terminado la configuración de la "hora".
- El icono de minuto del temporizador parpadeará después de haber terminado la configuración de la "hora". En ese momento, presiona O o para configurar el valor de "minuto". La configuración del temporizador de ENCENDIDO de la primera fase se guardará en el controlador después de presionar O, y luego se configurará automáticamente el temporizador de APAGADO de la primera fase.
- El ícono " <sup>1</sup> · **BBB**" se iluminará después de que se termine el Paso 3. El método de configuración del temporizador de apagado de la primera fase es el mismo que el de los Pasos 1 y 2. Después de configurar la hora y los minutos, presiona <sup>(IIII)</sup> para guardar el temporizador de encendido/apagado de la primera fase y regresar al menú principal cuando el "minuto" parpadee.

#### Configuración del temporizador de encendido/apagado de las fases 2 y 3:

• Después de terminar la configuración del temporizador de encendido/apagado de la primera fase, no presione la tecla primera fase. En su lugar, presione la tecla primera fase a menú de configuración del temporizador de la segunda fase. Luego, podrá ver PBBB, Para la configuración del temporizador de encendido/apagado de la segunda y tercera fase, siga los pasos de la "configuración del temporizador de encendido/apagado de la primera fase" (consulte el capítulo 4.3). Después de terminar la configuración del temporizador de temporizador de temporizador de encendido/apagado de la primera fase" (consulte el capítulo 4.3). Después de terminar la configuración del temporizador de encendido/apagado de la segunda fase, no presione la tecla primera fase.

### 8.5. FUNCIÓN DE NAVEGACIÓN

- Presiona  $\odot$  o  $\odot$  para navegar entre los parámetros de la Bomba de Calor
- En el menú principal con la Bomba de Calor encendida, presiona <sup>☉</sup> o <sup>☉</sup> para modificar la temperatura del modo seleccionado actual. Presiona <sup>①</sup> para guardar y regresar al menú principal cuando se haya terminado la modificación.

## 9. CONECTIVIDAD WIFI

Al igual que con pantalla de la bomba de calor, usted podrá realizar las mismas operaciones para el funcionamiento a través de la aplicación Smart Life

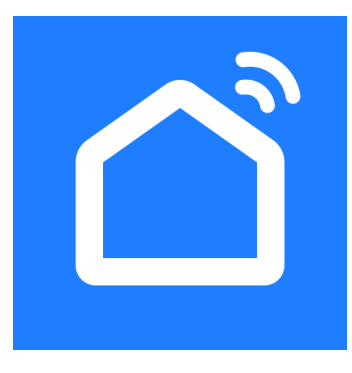

Disponible para su descarga en las siguientes plataformas:

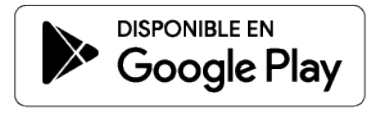

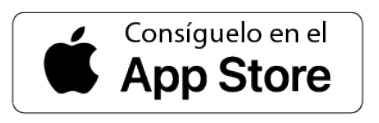

### 9.1. PASOS PARA ESTABLECER LA CONEXIÓN WI-FI

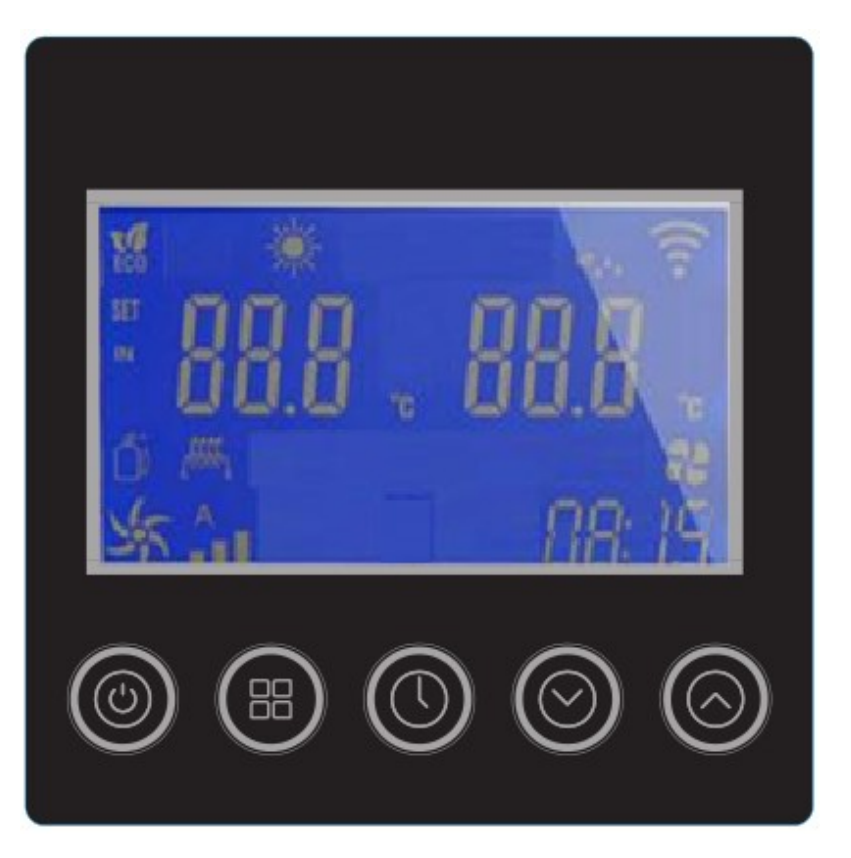

**Conexión Wi-Fi:**El ícono de WIFI parpadeará al encender el equipo, indicando que ha entrado en estado de conexión WIFI. La conexión WIFI se ha realizado con éxito si el ícono de WIFI permanece encendido por más de 5 segundos. Puedes verificar el estado de la conexión desde la aplicación móvil.

Si el ícono de WIFI no se enciende, significa que la conexión ha fallado. Por favor, reconecta utilizando uno de los siguientes métodos:

- Método 1: Reinicia el controlador.
- Método 2: Mantén presionadas simultáneamente las tres teclas <sup>(1</sup>)+<sup>(2</sup>+<sup>(2</sup>)</sup>+<sup>(3)</sup> durante 5 segundos para restablecer el módulo WIFI. Después de esto, el ícono de WIFI volverá a parpadear.

## 9.2. PASOS PARA LA UTILIZACIÓN DE LA APLICACIÓN SMART LIFE

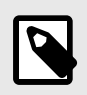

## NOTA

Antes de comenzar a utilizar la aplicación SMART LIFE, le mostraremos una visualización previa de la interfaz de la aplicación dependiendo del modelo de bomba adquirido

#### Interfaces de SMART LIFE para los dos tipos de bombas de calor que manejamos:

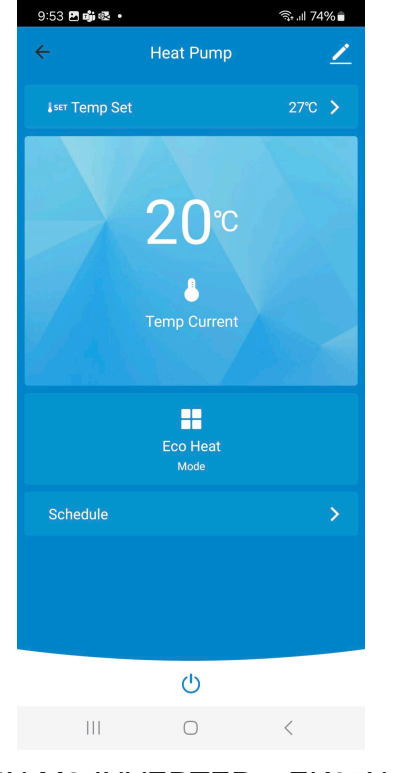

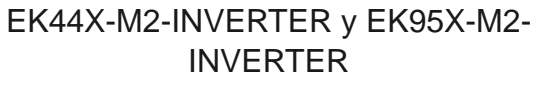

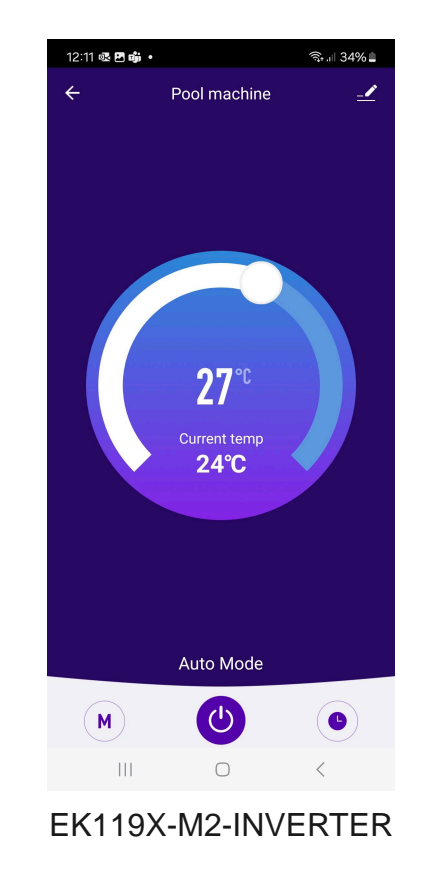

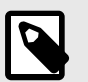

### NOTA

- Los pasos para la utilización de la aplicación SMART LIFE son los mismos para ambos modelos de bomba.
- Entre los cambios que encontrará en la operación de la app con diferente interface, puede ser lo siguiente: para cambiar de modo de operación de la bomba EK119X-M2-INVERTER, oprima el ícono <sup>M</sup> y para configuración de temporizador oprimir el ícono <sup>O</sup>

1. Abra la aplicación y una cuenta utilizando su número telefónico o correo electrónico

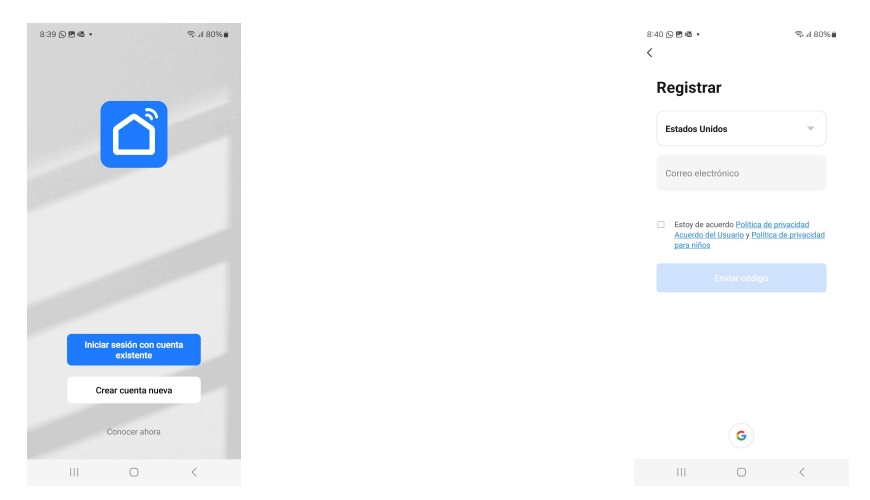

#### 2. Selección del dispositivo

a. De click en "Todos los dispositivos" o en el símbolo "+" en la parte superior derecha.

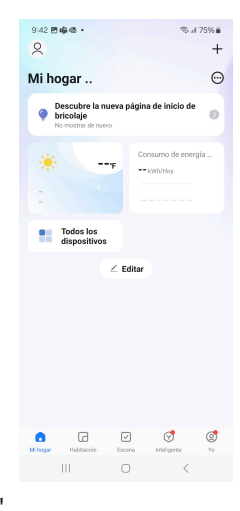

b. Presione el botón "Agregar dispositivo"

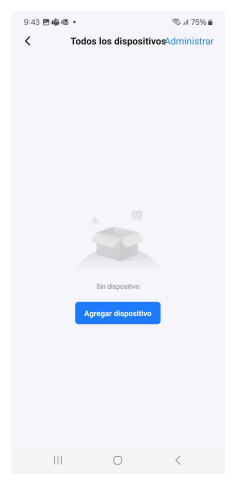

3. Conexión del dispositivo a la aplicación "Smart Life"

a. Se abrirá un apartado donde se solicita permiso de acceso del dispositivo a la conexión **Bluetooth** y a la **Ubicación**. De click en el botón "Continuar".

| 9:43 🖱 🖷 🕸 + 🛸 d 75% á<br>Karegar Dispositivo 🗧                                                                                     |
|----------------------------------------------------------------------------------------------------|
| Buscando dispositivos cercanos. Asegúrese que su<br>dispositivo entró modo de emparejamiento                                        |
| Activar Bluetooth<br>Bluetooth hace que su dispositivo sea más detec                                                                |
| La aplicación Smart Life solicita los<br>siguientes permisos de acceso.                                                             |
| La seguridad de la privacidad de su información personal está<br>garantizada cuando se conceden los siguientes permisos.            |
| Bluetooth  Durante su uso, esta aplicación necesita acceso a Bluetooth, para ayudar a detectar los dispositivos Bluetooth cercanos. |
| Wbicación Encuentre ublcaciones, añada dispositivos, obtenga una lista de redea Wi-Fi y realice la automatización de escenas.       |
| Continuar                                                                                                    |
| Ya está configurada, ignorar                                                                                                    |
| III O <                                                                                                    |

b. Smart Life le pedirá acceso a la ubicación de su dispositivo, de click en la opción que desee: "Mientras la app está en uso", "Solo esta vez", "No permitir".

| < Agregar Dispositivo 🛄                                                                      |  |  |  |  |
|----------------------------------------------------------------------------------------------|--|--|--|--|
| Buscando dispositivos cercanos. Asegúrese que su<br>dispositivo entró modo de empanejamiento |  |  |  |  |
| Activar Bluetooth<br>Bluetooth have que su dispositivo sea más detec                         |  |  |  |  |
| La aplicación Smart Life solicita los                                                        |  |  |  |  |
| 0                                                                                            |  |  |  |  |
| ¿Permitir que Smart Life acceda a la ubicación de<br>este dispositivo?                       |  |  |  |  |
| •                                                                                            |  |  |  |  |
| Precisa Aproximada                                                                           |  |  |  |  |
| Mientras la app está en uso                                                                  |  |  |  |  |
| Solo esta vez                                                                                |  |  |  |  |
| No permitir                                                                                  |  |  |  |  |
|                                                                                              |  |  |  |  |

c. Smart Life le pedirá acceso para que encuentre dispositivos cercanos a usted y se conecte a ellos, de click en la opción que desee: "Permitir" o "No permitir"

| < Agregar Dispositivo 👘                                                                                                    |
|----------------------------------------------------------------------------------------------------|
| Buscando dispositivos cercanos. Asegúrese que su<br>dispositivo entró modo de emparejamiento                                                                            |
| Activar Bluetooth<br>Bluetooth hace que su dispositivo sea más detec                                                                                                    |
| La aplicación Smart Life solicita los<br>siguientes permisos de acceso.                                                                                                 |
| La seguridad de la privacidad de su información personal está<br>garantizada cuando se conceden los siguientes permisos.                                                |
| <ul> <li>Bluetooth</li> <li>Durante su uso, esta aplicación necesita<br/>acceso a Bluetooth, para ayudar a detectar<br/>los dispositivos Bluetooth cercanos.</li> </ul> |
| 8                                                                                                    |
| ¿Permitir que Smart Life encuentre dispositivos<br>cercanos, se conecte a ellos y determine su<br>ubicación relativa?                                                   |
| Permitir                                                                                                    |
| No permitir                                                                                                    |
|                                                                                                    |

d. Ahora espere en cuestión de segundos para que la app detecte la señal de su dispositivo, en este caso su bomba EKX:

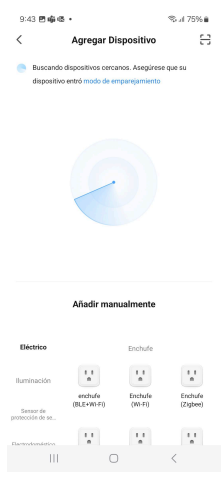

e. Encontrará su dispositivo como "Smart Heat Pump (BLE + Wi-Fi)", de click en éste:

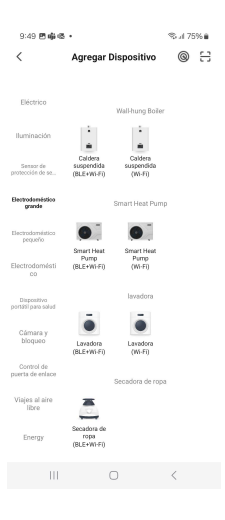

#### 4. Conexión de Smart Life a EKX

- a. Encienda la bomba de calor EKX
- b. Verifique que el indicador parpadee rápidamente
- c. De click en el apartado que dice: "Verifique que la luz indicadora esté parpadeando"

| 9:50 图喻低。                                                                                 |                                                                              | ≪al 74%∎                                        |
|-------------------------------------------------------------------------------------------|------------------------------------------------------------------------------|-------------------------------------------------|
| ×                                                                                         |                                                                              | Bluetooth 🗢                                     |
| Reinicie el o                                                                             | dispositivo                                                                  |                                                 |
|                                                                                           | • 0                                                                          |                                                 |
| Encienda el disp<br>indicador parpar<br>Nota: complete<br>lapso de 3 minu<br>dispositivo. | positivo y verifiq<br>dee rápidamente<br>la distribución c<br>tos después de | ue que el<br>e.<br>le red en un<br>reiniciar el |
| <ul> <li>Verifique que<br/>parpadeande</li> </ul>                                         | e la luz indicadora<br>o                                                     | esté                                            |
|                                                                                           |                                                                              |                                                 |
| Restablecer                                                                               | el dispositivo pr                                                            | aso a paso                                      |
| 111                                                                                       | 0                                                                            | <                                               |

d. De click en "Siguiente"

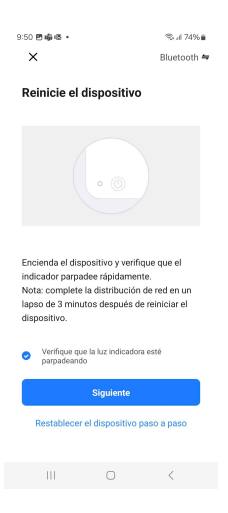

#### 5. Ingresar información de Wi-Fi

a. Elija la dirección Wi-Fi e introduzca la contraseña

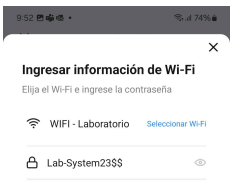

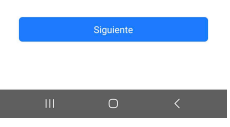

b. Espere unos segundos para que se establezca la conexión de Smart Life a la bomba EKX.

| 9:52 🖻 🏟 🕯<br>🗙  | S •<br>Agregar Dispositiv                                | জনা 74% 🖬<br>0 |
|------------------|----------------------------------------------------------|----------------|
| 1 dispositivo(s) | i se están agregando 🔆<br>Heat Pump<br>Se está agregando | ۲              |
|                  |                                                          |                |
|                  |                                                          |                |
|                  |                                                          |                |
|                  |                                                          |                |
|                  |                                                          |                |
| 111              | 0                                                        | <              |

c. Una vez establecida la conexión de click en "Finalizado".

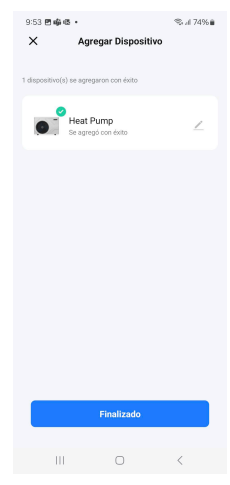

- 6. Elección del modo de operación de la bomba de calor EKX
  - a. De click en el botón

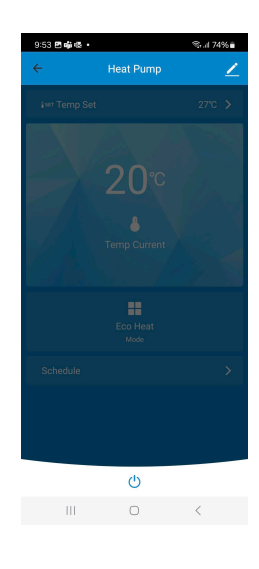

b. De click en el apartado "Mode"

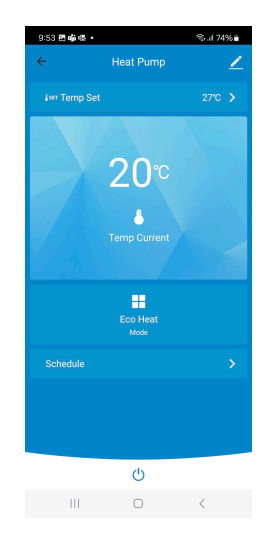

c. Seleccione el modo de operación de la bomba

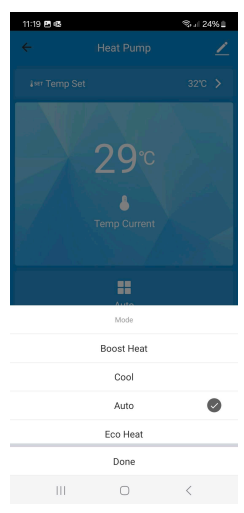

#### 7. Modos de operación de la bomba EKX

A continuación le mostramos la visualización de cada modo de operación de la bomba EKX:

• Modo de Ahorro de Energía

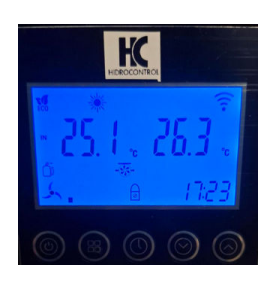

• Modo de Trabajo Potente

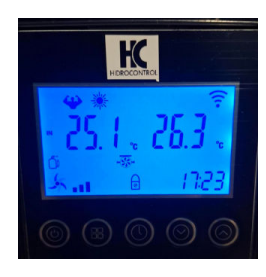

• Modo de Enfriamiento

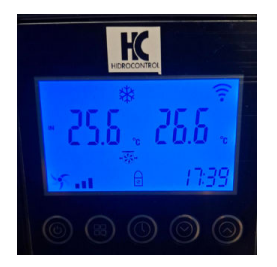

## **10. MANTENIMIENTO**

- 1. Apague el interruptor de la bomba de calor antes de hacer algún mantenimiento.
- 2. En temporada de invierno interrumpa la fuente de alimentación y drene el agua del equipo para evitar daños y cubra la bomba de calor con un plástico para evitar la entrada de polvo.

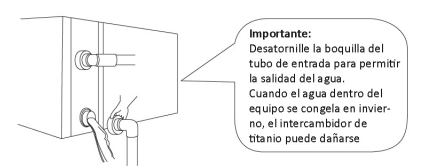

- 3. Limpie el equipo con detergentes caseros o agua limpia, NUNCA use gasolina, thinner o cualquier otro combustible similar.
- 4. Revise tornillos, cables y conexiones regularmente.

## **11. POSIBLES ANOMALÍAS - CAUSAS - SOLUCIONES**

| ANOMALÍA                                              | CAUSA                                      | POSIBLE SOLUCIÓN                        |
|-------------------------------------------------------|--------------------------------------------|-----------------------------------------|
|                                                       | La bomba no está energizada                | Espere a que la energía se restablezca  |
| No opciondo                                           | Interruptor apagado                        | Encienda el interruptor                 |
| NO encience                                           | Fusible quemado                            | Reemplazar                              |
|                                                       | El interruptor de circuito se<br>desactiva | Activar el interruptor de nuevo         |
|                                                       | Entrada de aire bloqueada                  | Retire los obstáculos                   |
|                                                       | Salida de aire bloqueada                   | Retire los obstáculos                   |
| Hay salida de aire, pero el calor no es<br>suficiente | Protección de 3 minutos de<br>retardo      | Espere                                  |
|                                                       | Ajuste de temperatura muy bajo             | Incremente la temperatura en<br>ajustes |

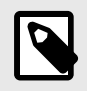

## NOTA

No desarme ni repare la bomba de calor por usted mismo, acuda con su distribuidor autorizado.

Si las fallas antes mencionadas no solucionan el problema contacte a su distribuidor autorizado e informe el modelo, número de serie, datos de la instalación y detalles del fallo.

# 12. PARÁMETROS

## 12.1. LISTA DE PARÁMETROS

Exploración del estado de parámetros de la bomba EKX. Presione Spara ingresar a la exploración del estado de parámetros.

| PARÁMETRO | DESCRIPCIÓN DE PARÁMETRO                                       | UNIDAD |
|-----------|----------------------------------------------------------------|--------|
| c01       | Temperatura ambiente                                           |        |
| c02       | Temperatura exterior de la bobina                              |        |
| c03       | Temperatura del escape                                         |        |
| c04       | Temperatura de la tubería de succión                           | 0.1°C  |
| c05       | Reserva                                                        | 0.1°C  |
| c06       | Reserva                                                        | 0.1°C  |
| c07       | Temperatura interior de la bobina (después del acelerador)     | 0.1°C  |
| c08       | Temperatura del agua de entrada                                | 0.1°C  |
| c09       | Temperatura del agua de salida                                 | 0.1°C  |
| c10       | Reserva                                                        |        |
| c11       | Reserva                                                        |        |
| c12       | Reserva                                                        |        |
| c13       | Fallo del sensor                                               |        |
| c14       | Fallo del sistema                                              |        |
| c15       | Fallo del controlador                                          |        |
| c16       | Salida de señal                                                |        |
| c17       | Estado de operación                                            |        |
| c18       | Voltaje CA                                                     |        |
| c19       | Voltaje CC                                                     |        |
| c20       | Frecuencia real                                                | Hz     |
| c21       | Grado de apertura de la válvula de expansión electrónica (EEV) |        |
| c22       | Reserva                                                        |        |
| c23       | Corriente de la bomba de calor                                 | А      |
| c24       | Corriente del compresor                                        | А      |
| c25       | Velocidad del ventilador CC                                    |        |
| c26       | Frecuencia objetivo del compresor                              |        |
| c27       | Velocidad del segundo ventilador CC                            |        |
| c28       | Versión del software de control maestro                        |        |
| c29       | Versión del software del controlador                           |        |
| c30       | Versión del software del controlador con cable                 |        |

Configuración de Parámetros. Presiona<sup>(1)</sup>+<sup>(2)</sup>durante 3 segundos para ingresar al ajuste de parámetros.

| PARÁMETRO | DESCRIPCIÓN DE<br>PARÁMETRO                                                                            | RANGO                   | VALOR<br>PREDETERMINADO |
|-----------|----------------------------------------------------------------------------------------------------|-------------------------|-------------------------|
| P01       | Ajuste de temperatura de<br>entrada de agua en modo<br>calefacción                                     | 8~40°C(46.4~14<br>0°F)  | 27 °C                   |
| P02       | Ajuste de temperatura de<br>entrada de agua en modo<br>calefacción                                     | 8~28°C(46.4~95<br>°F)   | 27 °C                   |
| P03       | Ajuste de temperatura de<br>entrada de agua en modo<br>automático                                      | 8~40°C(46.4~14<br>0°F)  | 27 °C                   |
| P04       | Ajuste de diferencia de temperatura antes del reinicio                                                 | 1~18<br>℃(35~59°F)      | 2 °C                    |
| P05       | Encendido/Apagado de bomba<br>de calor cuando se alcanza la<br>temperatura (1=ENCENDIDO;<br>0=APAGADO) | 0 o 1                   | 1                       |
| P06       | Modo de prueba rápida para<br>fábrica                                                                  | 2~-30°C<br>(35~-22°F)   | -17 °C                  |
| P07       | Reserva                                                                                                |                         |                         |
| P08       | Reserva                                                                                                |                         |                         |
| P09       | Ajuste del valor máximo de<br>P01                                                                      | 15~40°C ( 68~14<br>0°F) | 40 °C                   |
| P10       | Reserva                                                                                                |                         |                         |

| PARÁMETRO | DESCRIPCIÓN DE<br>PARÁMETRO                  | RANGO                                                                     | VALOR<br>PREDETERMINADO            |
|-----------|----------------------------------------------|---------------------------------------------------------------------------|------------------------------------|
| S01       | Interruptor de luz LED                       | 0-1                                                                       | 1                                  |
| S02       | Selección de modelo                          | 0: Refrigeración,<br>1: Refrigeración<br>y Calefacción, 2:<br>Calefacción | 1 (Refrigeración y<br>Calefacción) |
| S03       | Calibración del sensor de<br>entrada de agua | -10 a 10                                                                  | 0                                  |
| S04       | Calibración del sensor de<br>salida de agua  | -10 a 10                                                                  | 0                                  |

| PARÁMETRO | DESCRIPCIÓN DE<br>PARÁMETRO                                                 | RANGO                                                                                | VALOR<br>PREDETERMINADO |
|-----------|-----------------------------------------------------------------------------|--------------------------------------------------------------------------------------|-------------------------|
| S05       | Ajuste de temperatura de inicio de descongelamiento                         | 0 a -30°C (32 a<br>-22°F)                                                            | -4°C                    |
| S06       | Ajuste de temperatura de salida de descongelamiento                         | 2 a 20°C (35 a<br>68°F)                                                              | 14°C                    |
| S07       | Intervalo de descongelamiento                                               | 25 a 200 min                                                                         | 120 min                 |
| S08       | Duración del proceso de<br>descongelamiento                                 | 2 a 20 min                                                                           | 14 min                  |
| S09       | Diferencia entre la bobina<br>de descongelamiento y el<br>ambiente externo  | 0 a 10°C                                                                             | 9°C                     |
| S10       | Selección del modo de<br>operación de la bomba                              | 0: Abierta<br>permanente; 1:<br>Cíclica; 2: Detener<br>al alcanzar la<br>temperatura | 1                       |
| S11       | Reserva                                                                     |                                                                                      |                         |
| S12       | Operación a frecuencia<br>constante                                         | 0: Automática;<br>1: Frecuencia<br>constante                                         | 0                       |
| S13       | Configuración de frecuencia                                                 | 0 a 120 Hz                                                                           | 60                      |
| S14       | Temperatura ambiente de<br>apertura de la válvula de<br>aumento de entalpía | 0 a 15°C                                                                             | 7°C                     |
| S15       | Regulación de la válvula<br>electrónica principal de<br>expansión           | 0: Automática; 1:<br>Pulso constante                                                 | 0                       |
| S16       | Configuración de apertura<br>por pulso de la válvula<br>principal           | 0 a 520                                                                              | 120                     |
| S17       | Regulación de la válvula<br>electrónica auxiliar de<br>expansión            | 0: Automática; 1:<br>Pulso constante                                                 | 0                       |
| S18       | Configuración de apertura<br>por pulso de la válvula<br>auxiliar            | 0 a 520                                                                              | 60                      |

| PARÁMETRO | DESCRIPCIÓN DE<br>PARÁMETRO                                                                        | RANGO                                 | VALOR<br>PREDETERMINADO |
|-----------|----------------------------------------------------------------------------------------------------|---------------------------------------|-------------------------|
| S19       | Valor de ajuste de<br>sobrecalentamiento de la<br>válvula principal                                | -10 a 20°C                            | 2°C                     |
| S20       | Reserva                                                                                            | 0: No opcional; 1:<br>Opcional        | 0                       |
| S21       | Ciclo de regulación de<br>la válvula de expansión<br>electrónica                                   | 10 a 240 s                            | 30s                     |
| S22       | Reserva                                                                                            |                                       |                         |
| S23       | Apertura de válvula principal<br>durante deshielo                                                  | 0 a 520                               | 400                     |
| S24       | Reserva                                                                                            |                                       |                         |
| S25       | Temperatura del anillo de<br>descongelamiento > 4°C,<br>temperatura de entrada de<br>bobina        | -30 a 20                              | -6                      |
| S26       | Temperatura del anillo de<br>deshielo 4°C, temperatura<br>de entrada de bobina                     | -30 a 20                              | -10                     |
| S27       | Selección de tipo de<br>ventilador                                                                 | 0: Ventilador CA; 1:<br>Ventilador CC | 1                       |
| S28       | Control del interruptor de<br>calefacción eléctrica                                                | 0: OFF; 1: ON                         | 0                       |
| S29       | Control del interruptor de<br>calefacción eléctrica por<br>condensación                            | 0: OFF; 1: ON                         | 1                       |
| S30       | Valor de protección por<br>diferencia excesiva de<br>temperatura entre entrada y<br>salida de agua | 5 a 20°C                              | 13°C                    |

**Exploración del estado de parámetros de la bomba mini EKX.** Para la revisión de parámetros de verificación de datos reales mantenga presionado el botón O durante 3 segundos para ingresar a la verificación de datos reales de funcionamiento. Presione los botones O y O para revisar los siguientes parámetros, Presione el botón "M" para consultar los datos del parámetro seleccionado. Presione nuevamente "M" para regresar. Presione el botón () para volver a la interfaz principal.

| PARÁMETRO | DESCRIPCIÓN DE PARÁMETRO        | RANGO    |
|-----------|---------------------------------|----------|
| A01       | Temperatura del agua de entrada | -30~99°C |

| PARÁMETRO | DESCRIPCIÓN DE PARÁMETRO                 | RANGO    |
|-----------|------------------------------------------|----------|
| A03       | Temperatura ambiente                     | -30~99°C |
| A04       | Temperatura del escape                   | 0~125°C  |
| A06       | Temperatura del sistema de tuberías      | -30~99°C |
| A10       | Corriente del compresor                  |          |
| A11       | Temperatura del radiador                 |          |
| A12       | Voltaje del bus de CC                    |          |
| A13       | Velocidad del compresor                  |          |
| A14       | Corriente de PCB                         |          |
| A15       | Velocidad del motor del ventilador de CC | 0~1590   |

Para la verificación de parámetros mantenga presionado el botón Odurante 3 segundos para ingresar a la verificación de datos reales de funcionamiento. Presione los botones O y O para revisar los siguientes parámetros, Presione el botón "M" para consultar los datos del parámetro seleccionado. Presione nuevamente "M" para regresar. Presione el botón <sup>(()</sup>) para volver a la interfaz principal.

| PARÁMETRO | DESCRIPCIÓN DE PARÁMETRO                                        | RANGO        | VALOR<br>PREDETERMINADO |
|-----------|-----------------------------------------------------------------|--------------|-------------------------|
| P01       | Diferencia de temperatura del<br>agua de retorno                | 1°C ~ 18°C   | 1°C                     |
| P04       | Temperatura deseada del agua en modo enfriamiento               | 8°C ~ 28°C   | 27°C                    |
| P05       | Temperatura deseada del agua en modo calefacción                | 15°C ~ 40°C  | 27°C                    |
| P06       | Valor de protección por alta<br>temperatura de descarga         | 80°C ~ 125°C | 120°C                   |
| P07       | Valor de recuperación de temperatura de descarga                | 50°C ~ 100°C | 95°C                    |
| P08       | Valor de protección por corriente<br>del compresor              | 2 A ~ 50 A   | 12 A                    |
| P09       | Compensación de temperatura del<br>agua de entrada              | -5°C ~ 15°C  | 0°C                     |
| P11       | Tiempo acumulado de<br>funcionamiento del compresor             | 20 ~ 90 MIN  | 45 MIN                  |
| P12       | Temperatura de la tubería para<br>iniciar el descongelamiento   | -15°C ~ -1°C | -3°C                    |
| P13       | Período de descongelamiento                                     | 5 ~ 20 MIN   | 8 MIN                   |
| P14       | Temperatura de la tubería para<br>finalizar el descongelamiento | 1°C ~ 40°C   | 20°C                    |

| PARÁMETRO | DESCRIPCIÓN DE PARÁMETRO                                 | RANGO      | VALOR<br>PREDETERMINADO |
|-----------|----------------------------------------------------------|------------|-------------------------|
| P15       | Diferencia entre temperatura<br>ambiente y tubería       | 0°C ~ 15°C | 0°C                     |
| P16       | Temperatura ambiente para iniciar<br>el descongelamiento | 0°C ~ 20°C | 17°C                    |

# 13. CÓDIGOS DE FALLA

| PANTALLA<br>DEL<br>CONTROL<br>TÁCTIL | DESCRIPCIÓN DE LA<br>FALLA         | POSIBLE MOTIVO<br>QUE OCASIONA<br>LA FALLA                                                                                                    | SOLUCIONES                                                                                                    |
|--------------------------------------|------------------------------------|----------------------------------------------------------------------------------------------------|----------------------------------------------------------------------------------------------------|
|                                      | Protección del flujo de            | Compruebe el sistema<br>de circuito de agua,Flujo de agua<br>insuficiente.la apertura de los<br>kits de by-pass, el<br>funcionamiento de la<br>bomba de agua.                                                                                                    | Compruebe el sistema<br>de circuito de agua,<br>la apertura de los<br>kits de by-pass, el<br>funcionamiento de la<br>bomba de agua. |
| E03                                  | agua.                              | Interruptor de<br>flujo de agua<br>desconectado.                                                                                                    | Compruebe el cableado<br>y vuelva a conectar el<br>interruptor de flujo de<br>agua.                                                 |
|                                      |                                    | Interruptor de caudal de agua defectuoso.                                                                                                    | Cambiar uno nuevo.                                                                                                    |
| E04                                  | Protección anticongelante.         | La temperatura<br>ambiente/del agua<br>de entrada es<br>demasiado baja y la<br>unidad está en modo<br>de espera.                                                                                                    | La unidad se volverá a<br>poner en marcha cuando<br>suba la temperatura<br>ambiente/del agua de<br>entrada.                         |
| E05 Protect<br>presión               |                                    | de espera.entrada.Flujo de agua<br>insuficiente.Compruebe el siste<br>de circuito de agua<br>la apertura de lo<br>kits de by-pass,<br>funcionamiento de<br>bomba de aguaTemperatura<br>ambiente/agua<br>demasiado alta.Compruebe el siste<br>de circuito de agua<br>la apertura de lo<br>kits de by-pass,<br>funcionamiento de<br>bomba de aguaLa velocidad del<br>motor del ventilador<br>es anormal o el<br>motor del ventilador<br>está dañadoComprobar el moto<br>ventilador | Compruebe el sistema<br>de circuito de agua,                                                                                        |
|                                      |                                    |                                                                                                    | la apertura de los<br>kits de by-pass, el<br>funcionamiento de la<br>bomba de agua                                                  |
|                                      | Protección contra alta<br>presión. |                                                                                                    | Comprobar el motor del ventilador                                                                                                   |
|                                      |                                    | Exceso de gas<br>refrigerante.                                                                                                    | Reajuste el volumen de<br>refrigerante                                                                                              |
|                                      |                                    | Presostato de alta<br>desconectado o<br>defectuoso.                                                                                                    | Reconectar o sustituir el<br>presostato de alta                                                                                     |

| PANTALLA<br>DEL<br>CONTROL<br>TÁCTIL | DESCRIPCIÓN DE LA<br>FALLA                  | POSIBLE MOTIVO<br>QUE OCASIONA<br>LA FALLA                                                          | SOLUCIONES                                                                                                    |
|--------------------------------------|---------------------------------------------|----------------------------------------------------------------------------------------------------|----------------------------------------------------------------------------------------------------|
|                                      |                                             | Sistema de tuberías atascado.                                                                       | Comprobar el sistema de tuberías                                                                                                    |
| E06 Protección contra baja presión.  |                                             | Mala ventilación.                                                                                   | <ul> <li>Compruebe las<br/>circunstancias de la<br/>instalación.</li> <li>Limpie el evaporador.</li> <li>Compruebe el<br/>funcionamiento del<br/>ventilador.</li> </ul> |
|                                      | Protección contra baja                      | Presostato de<br>baja presión<br>desconectado o<br>defectuoso.                                      | Reconectar o sustituir<br>el presostato de baja<br>presión.                                                                                                    |
|                                      | presión.                                    | Fuga de gas<br>(Compruebe el<br>manómetro).                                                         | Encuentra la fuga y vuelve a soldarla                                                                                                    |
|                                      |                                             | La velocidad del<br>motor del ventilador<br>es anormal o el<br>motor del ventilador<br>está dañado. | Comprobar el motor del<br>ventilador                                                                                                    |
|                                      |                                             | EEV bloqueado o<br>sistema de tuberías<br>atascado.                                                 | Comprobar el sistema de tuberías                                                                                                    |
|                                      | Fallo de conexión entre la                  | Mala conexión de los<br>cables                                                                      | Compruebe el cableado                                                                                                    |
| E09                                  | placa de circuito impreso y el controlador. | Controlador<br>defectuoso                                                                           | Cambiar un nuevo<br>controlador                                                                                                    |
|                                      |                                             | PCB defectuoso                                                                                      | Cambiar un nuevo PCB                                                                                                    |
|                                      | Fallo de comunicación                       | Mala conexión de<br>cables                                                                          | Verifica el cableado                                                                                                    |
| E10                                  | impreso y el módulo                         | PCB defectuoso                                                                                      | Cambia la PCB                                                                                                    |
|                                      | controlador.                                | Módulo driver<br>defectuoso                                                                         | Cambia el módulo driver                                                                                                    |

| PANTALLA<br>DEL<br>CONTROL<br>TÁCTIL | DESCRIPCIÓN DE LA<br>FALLA                                                                                                    | POSIBLE MOTIVO<br>QUE OCASIONA<br>LA FALLA                                  | SOLUCIONES                                                                                                    |
|--------------------------------------|----------------------------------------------------------------------------------------------------|-----------------------------------------------------------------------------|----------------------------------------------------------------------------------------------------|
| E11                                  | Después de la falla del<br>sensor de temperatura<br>del acelerador (En el<br>modo de refrigeración, la<br>temperatura de la bobina<br>2). | Sensor<br>desconectado o<br>defectuoso                                      | Reconecta o reemplaza<br>el sensor                                                                                                    |
|                                      |                                                                                                    | Flujo de agua<br>insuficiente                                               | Revisa el sistema<br>del circuito de agua /<br>interruptor de flujo                                                                                                    |
|                                      | Tomporatura da accono                                                                                                    | Fuga de gas                                                                 | Verifica si hay fuga de<br>gas                                                                                                    |
| E12                                  | demasiado alta.                                                                                                    | Sistema de tuberías<br>obstruido                                            | Revisa el sistema de<br>tuberías                                                                                                    |
|                                      |                                                                                                    | Sensor de<br>temperatura de<br>escape defectuoso<br>(conector morado)       | Cambia el sensor                                                                                                    |
| E15                                  | Fallo del sensor de<br>temperatura del agua de<br>entrada.                                                                                | Sensor<br>desconectado o<br>defectuoso                                      | Reconecta o reemplaza<br>el sensor                                                                                                    |
| E16                                  | Fallo del sensor de temperatura de la tubería exterior.                                                                                   | Sensor<br>desconectado o<br>defectuoso                                      | Reconecta o reemplaza<br>el sensor                                                                                                    |
| E18                                  | Fallo del sensor de<br>temperatura del tubo de<br>escape.                                                                                 | Sensor<br>desconectado o<br>defectuoso                                      | Reconecta o reemplaza<br>el sensor                                                                                                    |
| E21                                  | Fallo del sensor de temperatura ambiente.                                                                                                 | Sensor<br>desconectado o<br>defectuoso                                      | Reconecta o reemplaza<br>el sensor                                                                                                    |
| E22                                  | Grandes variaciones de<br>temperatura entre la<br>entrada y la salida.                                                                    | Falla de sensores de<br>entrada y salida de<br>agua. Bajo flujo de<br>agua. | <ol> <li>Reemplaza el sensor<br/>de temperatura.</li> <li>Verifica si la<br/>selección de la<br/>bomba de agua y<br/>el sistema hidráulico<br/>es adecuada y</li> </ol> |

| PANTALLA<br>DEL<br>CONTROL<br>TÁCTIL | DESCRIPCIÓN DE LA<br>FALLA                                      | POSIBLE MOTIVO<br>QUE OCASIONA<br>LA FALLA                                   | SOLUCIONES                                                          |
|--------------------------------------|-----------------------------------------------------------------|------------------------------------------------------------------------------|---------------------------------------------------------------------|
|                                      |                                                                 |                                                                              | si la bomba está<br>funcionando                                     |
|                                      | Protección contra                                               | Flujo de agua<br>insuficiente                                                | Revisa el sistema<br>del circuito de agua /<br>interruptor de flujo |
| E23                                  | sobreenfriamiento en modo refrigeración.                        | Falla del sensor<br>de temperatura del<br>agua de salida<br>(conector rojo)  | Cambia el sensor                                                    |
| E27                                  | Fallo del sensor de temperatura del agua de salida.             | Sensor<br>desconectado o<br>defectuoso                                       | Reconecta o reemplaza<br>el sensor                                  |
| E29                                  | Fallo del sensor de<br>temperatura de la tubería<br>de succión. | Sensor<br>desconectado o<br>defectuoso                                       | Reconecta o reemplaza<br>el sensor                                  |
|                                      | Protección contra                                               | Flujo de agua<br>insuficiente                                                | Revisa el sistema<br>del circuito de agua /<br>interruptor de flujo |
| E32                                  | sobrecalentamiento en modo calefacción.                         | Falla del sensor<br>de temperatura del<br>agua de salida<br>(conector rojo)  | Cambia el sensor                                                    |
| E33                                  | Temperatura de tubería<br>demasiado alta protección             | Temperatura<br>ambiente o del agua<br>demasiado alta en<br>modo enfriamiento | Verifica el rango de uso                                            |
|                                      | en modo refrigeración.                                          | Sistema de<br>refrigeración<br>anormal                                       | Revisa el sistema de<br>tuberías                                    |
| E34                                  | Fallo del accionamiento del compresor.                          | PCB quemado                                                                  | Reemplaza la tarjeta<br>PCB                                         |
| E35                                  | Sobreintensidad de                                              | Mala disipación de<br>calor de la unidad<br>exterior                         | Limpia la unidad exterior                                           |
| 200                                  | comente en compresor.                                           | Cantidad incorrecta de refrigerante                                          | Ajusta la cantidad adecuada de refrigerante                         |

| PANTALLA<br>DEL<br>CONTROL<br>TÁCTIL | DESCRIPCIÓN DE LA<br>FALLA                                   | POSIBLE MOTIVO<br>QUE OCASIONA<br>LA FALLA    | SOLUCIONES                                                                              |
|--------------------------------------|--------------------------------------------------------------|-----------------------------------------------|-----------------------------------------------------------------------------------------|
|                                      |                                                              | Voltaje de suministro<br>bajo                 | Recablear                                                                               |
|                                      |                                                              | Falla en el módulo<br>IPM                     | Reemplaza el módulo<br>IPM                                                              |
|                                      |                                                              | Falla en el<br>accionamiento del<br>compresor | Reemplaza el compresor                                                                  |
| E37                                  | Fallo de corriente IPM.                                      | Obstrucción del sistema                       | Verifica si el sistema<br>está sucio, obstruido<br>o con fuga/exceso de<br>refrigerante |
|                                      |                                                              | Voltaje de suministro<br>inestable            | Conecta a una fuente de alimentación estable                                            |
| E39                                  | Parada de emergencia del<br>módulo.                          | Ver E37                                       | Ver E37                                                                                 |
| E40                                  | Tensión CC superior.                                         | Conexión incorrecta de la PCB al reactor      | Verifica la conexión entre<br>la PCB y el reactor                                       |
| E41                                  | Tensión CC inferior.                                         | Conexión incorrecta de la PCB al reactor      | Verifica la conexión entre<br>la PCB y el reactor                                       |
| E42                                  | Fallo del sensor de<br>temperatura de la tubería<br>interior | Sensor<br>desconectado o<br>defectuoso        | Reconecta o reemplaza<br>el sensor                                                      |
| E43                                  | Tensión CA inferior.                                         | Voltaje de entrada<br>demasiado bajo          | Verifica la entrada de<br>energía                                                       |
| E44                                  | Tensión CA superior.                                         | Corriente de entrada demasiado alta           | Verifica la entrada de<br>energía                                                       |
| E46                                  | Mal funcionamiento del                                       | Mala conexión de<br>cables                    | Verifica el cableado del<br>motor del ventilador                                        |
| ⊏40                                  | motor del ventilador de CC                                   | Ventilador<br>defectuoso                      | Cambia el ventilador                                                                    |
| E47                                  | Sobretensión CA.                                             | Voltaje de entrada demasiado alto             | Verifica la entrada de<br>energía                                                       |